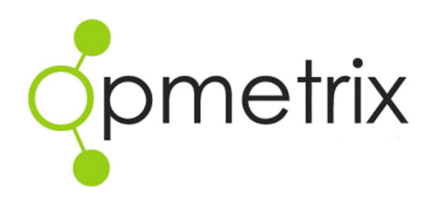

# GPS Integration

**Quick Reference Guide** 

Opmetrix App Version 4.2 onwards

## **Contents**

| Introduction                | 3  |
|-----------------------------|----|
| GPS Location Considerations | 4  |
| Setup Outlet Location       | 5  |
| Setting / Updating Geocodes | 6  |
| Geocoding Resources         | 8  |
| GPS Integration             | 9  |
| Time in Store Report        | 10 |
| Location Compliance         | 12 |

## Introduction

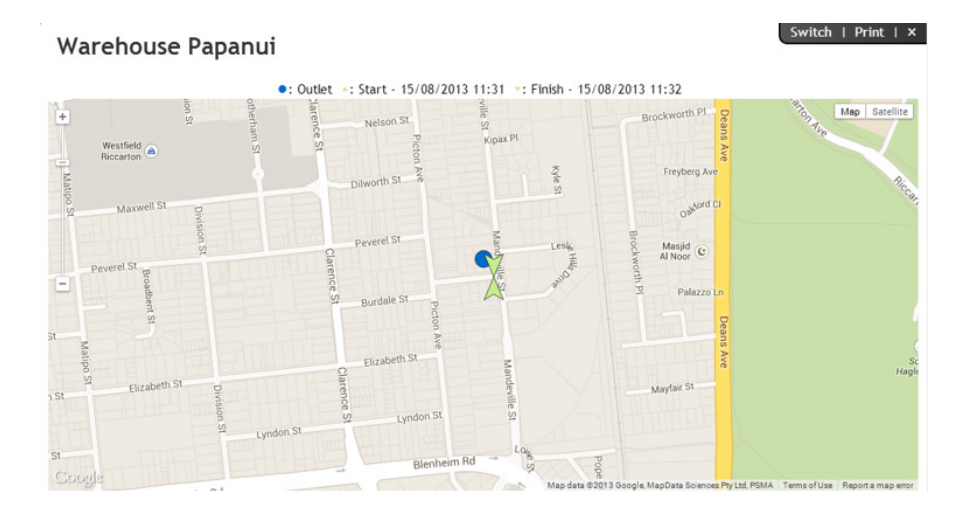

Opmetrix App Mobile can record the GPS coordinates of every store visit completed by a field user.

This data is then compared against the stored coordinates of the store to determine if the field user was in the correct location when they completed the visit and tasks for that store.

The Opmetrix CMS reporting suite includes a location compliance report and store compliance indicators are available in the time in store reports.

GPS integrations use a variety of methods to determine where a mobile device is:

- **GPS** Many tablets have a GPS built in
- **3G/4G** The SIM card in the device can determine location
- Wi-Fi The Wi-Fi network can determine location

Opmetrix uses all of the above to determine a location. Some methods are more accurate that others, however this is factored in when determining location compliance.

Opmetrix GPS Integration works on all supported platforms including iPad, Windows 8 tablets and laptop.

## **GPS Location Considerations**

GPS Integration can be a problematic discussion to have with a field team. While the benefits of business analysis reporting are substantial, some field users may not be comfortable with its use.

We recommend that field users are advised that Opmetrix does have this capability and is active on their system.

#### **Usage and Features**

- There is an option is the system setting to turn this functionality off for the entire Opmetrix system
- Field users must select 'Allow Opmetrix to determine your location' when the system is installed. Selecting No will disable this option for that device.
- Field users can also disable this option in the settings and configuration area of the tablet/iPad post install of Opmetrix.
- A store/outlet must have its coordinates (geocode) set in Opmetrix to compare the GPS location in order to report on location compliance
- GPS location on a mobile device is variable therefore a setting in Opmetrix allows for this. The default compliance distance is a radius of 1000 metres from the outlets geocode. It can be set to a maximum of 1 kilometre.

## **Setup Outlet Location**

In order to check location compliance the coordinates of each store visited must be accurately stored. These coordinates are called a geocode.

Automatic geocoding based on the customers address is not always accurate therefore Opmetrix provides a geocoding maintenance module for updating your customer's geocode.

| Comotrix                     |                       |                                                                      |                  |            |            |       |       |             | 습 11 54  | WED REPORTS \$ | REDQUEEN DEMO | 🖈 1 🕸 AD        | VIIN (Ú LOC | KOUT 🚔 ADMIN   |
|------------------------------|-----------------------|----------------------------------------------------------------------|------------------|------------|------------|-------|-------|-------------|----------|----------------|---------------|-----------------|-------------|----------------|
| opmenix                      | Sales                 | Reports                                                              | Surveys          | Promotions | Objectives | Merch | Merch | History     | Activity | Custom         |               |                 |             |                |
| Reports                      | Geor                  | ode M                                                                | ainten           | 2000       |            |       |       |             |          |                |               |                 |             |                |
| Budgets:                     |                       |                                                                      |                  |            |            |       |       |             |          |                |               | E muo           |             |                |
| Budget Compliance            | Showing               | Showing 184 result(s) between 01/06/2014 and 30/06/2014 (This Month) |                  |            |            |       |       |             |          |                |               |                 |             |                |
| Budget Compliance Graph      | No Filte              | rs Applied.                                                          |                  |            |            |       |       |             |          |                |               |                 |             | iow Pitters    |
| Budget Maintenance           |                       |                                                                      |                  |            |            |       |       |             |          |                |               | Delete Geocodes | <b>9</b> G  | socode Now     |
|                              |                       |                                                                      |                  | _          | _          | _     | _     |             | _        |                |               |                 |             |                |
| GeoMap Reporting             | Outlet                | a o                                                                  | utlet Name       |            |            |       |       | Latitude    |          | Longitude      | Visits Match  | ning Pin        | Edit        | Delete         |
|                              | 1025                  | Bi-L                                                                 | o Aspley         |            |            |       | Die   | -27.3653215 |          | 153.0268405    | 0% (0 / 0)    |                 |             | X              |
| Geocode Maintenance          | 1014 BI-LO BANOTA PT  |                                                                      |                  |            |            |       |       | -35.83901   |          | 1/4.4684       | 0% (0 / 2)    |                 | 1           | - Č            |
|                              | 1026                  | DI-L                                                                 | Di-Lo Unermiside |            |            |       |       | -27.407301  |          | 133.037371     | 0% (0 / 3)    |                 | -           | •              |
| Transaction Workflow         | 1027                  | Bill                                                                 | o Killaranev Vi  | le .       |            |       | Dir   | -41.17420   |          | 169 3904751    | 0.6 (0.7.0)   |                 |             | •              |
| Transaction worknow          | 1020                  | Bid                                                                  | o Lisarow        |            |            |       | Dis   | -43.248618  |          | 176 7020597    | 05 (0 / 1)    |                 | 1           | •              |
| Transactions:                | 1185                  | Bi-I                                                                 | o Nollamara      |            |            |       | Die   | -31.8813216 |          | 115.8418227    | 05 (0 / 0)    |                 | 1           | 0              |
| Transaction Print and Export | 1090                  | Calter Albany Centre                                                 |                  |            |            |       | Dig   | -36,7324038 |          | 174,7085699    | 05 (0 / 0)    |                 | 1           | <b>Q</b>       |
|                              | 1091                  | Cal                                                                  | tex All Seasons  |            |            |       | Die   | -36.8630696 |          | 174.6485711    | 0% (0 / 1)    |                 | 1           | - <del>2</del> |
| Transaction Detail Lines     | 1092 Caltex Ashburton |                                                                      |                  |            |            |       |       | -43.9080544 |          | 171.7421933    | 0% (0 / 0)    |                 | 1           | ×              |
| Transaction Photo Gallery    | 1093                  | Cal                                                                  | tex Avalon       |            |            |       | Dis   | -37.7728919 |          | 175.2422424    | 0% (0 / 0)    |                 | 1           | ×              |
| Transaction Thoto Gallery    | 1094                  | Cal                                                                  | tex Avenal 2001  | l.         |            |       | Dig   | -46.3996316 |          | 168.3472442    | 0% (0 / 1)    |                 | 1           | ×              |
| Transaction Volume Summary   | 1095                  | Cal                                                                  | tex Avonhead     |            |            |       | Dig   | -43.5113569 |          | 172.5559197    | 0% (0 / 0)    |                 | 1           | ×              |
| Product Reports:             | 1096                  | Cal                                                                  | tex Balmoral     |            |            |       | Die   | -36.884688  |          | 174.7385788    | 0% (0 / 4)    |                 | ø           | ×              |
|                              | 1097                  | Cal                                                                  | tex Basin        |            |            |       | Dis   | -41.3022662 |          | 174.7794397    | 0% (0 / 0)    |                 | 1           | X              |
| Product Group                | 1098                  | Cal                                                                  | tex Bayfair      |            |            |       | Die   | -37.6743073 |          | 176.2278014    | 0% (0 / 0)    |                 | 1           | ×              |
|                              | 1099                  | Cal                                                                  | tex Blockhouse   | Bay        |            |       | Dig   | -36.9226394 |          | 174.7014493    | 0% (0 / 0)    |                 | 1           | ×              |

**GeoMap Customer Maintenance** – is available on the **Reports Tab**, then select **Geomap Maintenance**. Only **Opmetrix Administrators** have access to this function.

EditSelects a customer to lookup individual<br/>address on the mapDeleteDeletes an individual geocode for a<br/>customerDelete GeocodesDeletes geocodes for all customersGeocode NowGeocodes all customers without existing<br/>Geocodes

**Tip:** Use Ctrl-F in your browser to show the find dialogue box, and then enter part of the customer name to quickly locate the outlet you wish to lookup.

## Setting / Updating Geocodes

#### Select edit to select a customer

#### Switch | Print | X Geocode Maintenance Outlet Details Outlet Name: New World Remuera Address: -36.8819007 10 Clonbern Rd Latitude: Longitude: 174.7972023 Remuera Auckland Find on Map Save Save O Cancel -

If the store has a Geocode the longitude and latitude fields will have numbers displayed and the map will have a green pin on the current store location.

#### Minor adjustment to a customer location

Sometimes the pin may not be exactly where the store is (eg in a big shopping mall). Click on the location you require and a new blue pin will appear. Once you have the correct location select Save.

#### Switch | Print | X Geocode Maintenance Outlet Details Outlet Name: New World Remuera 10 Clonbern Rd Address: Latitude: -36.88006162011896 Longitude: 174.8012626170475 Remuera Auckland Find on Map O Cancel ✓ Save ۲

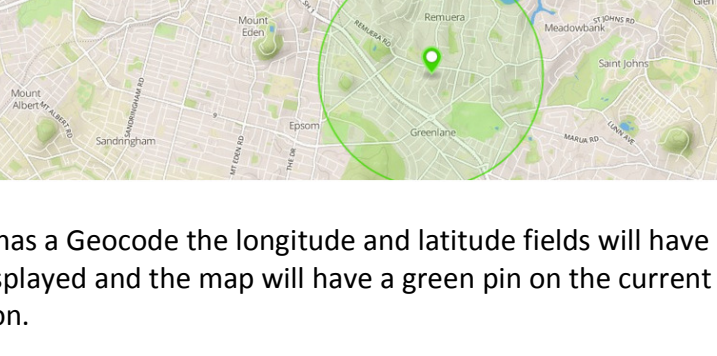

#### No Location or wrong location

Sometimes there may be no location or a completely wrong location (eg wrong country or hemisphere).

Enter in the address of the outlet in the four line address field. Be as accurate as possible and include a state and country to be sure that the correct address will be found. Now select **Find on Map** to update the map below.

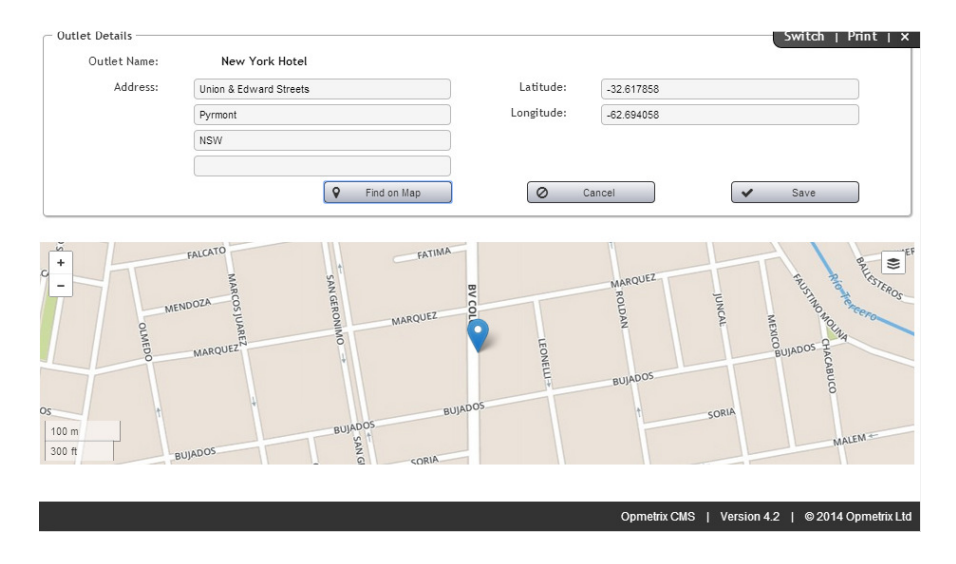

You can refine the location by clicking on the map which updates the red pin. Once you have the correct location select.

#### Important:

Entering an address does not overwrite the customers address in you accounting system or master data. It is only used temporarily to find the address on the map.

#### Tips when entering addresses

- Don't use 'corner of' (eg cnr High and Smith)
- Don't include flat or unit numbers ( eg Unit 2)
- Don't include level (eg level 2)
- Do use a region, state or country

**Tip:** Use the zoom and pan controls on the map to assist with accuracy.

### **Geocoding Resources**

#### Auto geocoding

To Auto geocode customer addresses, select **Geocode Now** in the Geocode Maintenance section.

The results are based on the actual addresses in your accounting or master customer list therefore including a state and country for each customer assists greatly with accuracy. As part of ongoing system maintenance, it will be necessary for you to manually correct or update inaccurate geocodes using the **Geocode Now** tool in Opmetrix CMS.

#### **Checking Geocodes**

Opmetrix App users see the distance to each store in their store select screen.

|                                      |       |       |     |    |     |      | Outlets                          | Sales History Objectives           |                                  |                     |  |  |  |
|--------------------------------------|-------|-------|-----|----|-----|------|----------------------------------|------------------------------------|----------------------------------|---------------------|--|--|--|
|                                      |       |       |     |    | tr  |      | Searc                            | Search contains Contains Store     |                                  |                     |  |  |  |
| Qpmeinx                              |       |       |     |    |     | IX   | Code                             | Name                               | Address                          | Last Visit Distance |  |  |  |
|                                      | •     |       |     |    |     |      |                                  |                                    | 🔓 New Outlet                     |                     |  |  |  |
| Logge                                | ed in | as: D | emo |    |     |      | 1112                             | Liquor King Bush Inn               | 340 Riccarton Rd                 | 30/01/2014 3km      |  |  |  |
| Currently online                     |       |       |     |    |     |      | 1113                             | Liquor King Carlton Mill           | 17 Papanui Rd                    | 11/11/2013 3km      |  |  |  |
| Transactions<br>to Send (0) Sync Now |       |       |     |    |     | w    | 1129                             | New World South City               | 555 Colombo St                   | 02/03/2014 3km      |  |  |  |
| Last sync:                           |       |       |     |    | 107 |      | 1171                             | Scenic Circ Cotswold Hotel         | 88 Papanui Rd 28/10/2013 3km     |                     |  |  |  |
| 10 March 2014 at 10:07:03 am N2D1    |       |       |     |    | 201 |      | 1179                             | Scenic Circ Fino Casementi Hotel - | 87 Kilmore St 02/10/2013 3km     |                     |  |  |  |
| Group                                |       |       |     |    |     | 1168 | Henrys Liquor - Barbadoes Street | Cnr Barbadoes & St Asaph Sts       | 24/09/2013 4km                   |                     |  |  |  |
| Su                                   | Мо    | Tu    | We  | Th | Fr  | Sa   | 1072                             | Warehouse Papanui                  | Sawyers Arms Rd                  | 08/01/2014 5km      |  |  |  |
| 2                                    | 3     | 4     | 5   | 6  | 7   | 8    | 1157                             | Liquorland - Beckenham, Colombo St | 157 Colombo St                   | 05/11/2013 6km      |  |  |  |
| 9                                    | 10    | 11    | 12  | 13 | 14  | 15   | 1131                             | New World Stanmore                 | 300 Stanmore Rd                  | 06/01/2014 7km      |  |  |  |
| 16                                   | 17    | 18    | 19  | 20 | 21  | 22   | 1173                             | Henrys Liquor - Bishopdale         | 333 Harewood Road 10/05/2012 7km |                     |  |  |  |
| 23                                   | 24    | 25    | 26  | 27 | Z8  | 29   | 1095                             | Caltex Avonhead                    | 202 Withells Rd                  | 08/10/2012 7km      |  |  |  |

If a distance is incorrect we recommend using the **Calling Card** option in Opmetrix to advise head office to update the location for that customer.

## **GPS Integration**

Each time a field user **starts** or **ends** a store visit, the GPS coordinates are stored. If a field user starts a call on-site, then finishes that call in another location, this can then be reported on. Many Opmetrix customers track and analyse time spent in each store to ensure stores are not over or under serviced.

|                                      |       |       |     |    |     |    | Outlets | Sales History Objective:           | 5                            |                     |  |  |
|--------------------------------------|-------|-------|-----|----|-----|----|---------|------------------------------------|------------------------------|---------------------|--|--|
| e na a hrite                         |       |       |     |    |     |    | Sear    | ch contains o                      | Contains Store Select        |                     |  |  |
| Opmetrix                             |       |       |     |    |     |    | Code    | Name                               | Address                      | Last Visit Distance |  |  |
|                                      | •     |       |     |    |     |    |         |                                    | 皆 New Outlet                 |                     |  |  |
| Logg                                 | ed in | as: D | emo |    |     |    | 1112    | Liquor King Bush Inn               | 340 Riccarton Rd             | 30/01/2014 3km      |  |  |
| Curre                                | ently | onlin | e   |    |     |    | 1113    | Liquor King Carlton Mill           | 17 Papanui Rd                | 11/11/2013 3km      |  |  |
| Transactions<br>to Send (0) Sync Now |       |       |     |    |     | w  | 1129    | New World South City               | 555 Colombo St               | 02/03/2014 3km      |  |  |
| Last sync:                           |       |       |     |    | TOT |    | 1171    | Scenic Circ Cotswold Hotel         | 88 Papanui Rd                | 28/10/2013 3km      |  |  |
| 10 March 2014 at 10:07:03 am N2D1    |       |       |     |    | 201 |    | 1179    | Scenic Circ Fino Casementi Hotel - | 87 Kilmore St                | 02/10/2013 3km      |  |  |
| 0100                                 | P     |       | AL  | -  |     |    | 1168    | Henrys Liquor - Barbadoes Street   | Cnr Barbadoes & St Asaph Sts | 24/09/2013 4km      |  |  |
| Su                                   | Мо    | Tu    | We  | Th | Fr  | Sa | 1072    | Warehouse Papanui                  | Sawyers Arms Rd              | 08/01/2014 5km      |  |  |
| 2                                    | 3     | 4     | 5   | 6  | 7   | 8  | 1157    | Liquorland - Beckenham, Colombo St | 157 Colombo St               | 05/11/2013 6km      |  |  |
| 9                                    | 10    | 11    | 12  | 13 | 14  | 15 | 1131    | New World Stanmore                 | 300 Stanmore Rd              | 06/01/2014 7km      |  |  |
| 16                                   | 17    | 18    | 19  | 20 | 21  | 22 | 1173    | Henrys Liquor - Bishopdale         | 333 Harewood Road            | 10/05/2012 7km      |  |  |
| 23                                   | 24    | 25    | 26  | 27 | 28  | 29 | 1095    | Caltex Avonhead                    | 202 Withells Rd              | 08/10/2012 7km      |  |  |

#### Checking GPS on a mobile device

From the Opmetrix App Store Select Menu select **Action Menu** then **GPS Location Test**. A map will display with current location which confirms the GPS integration is active.

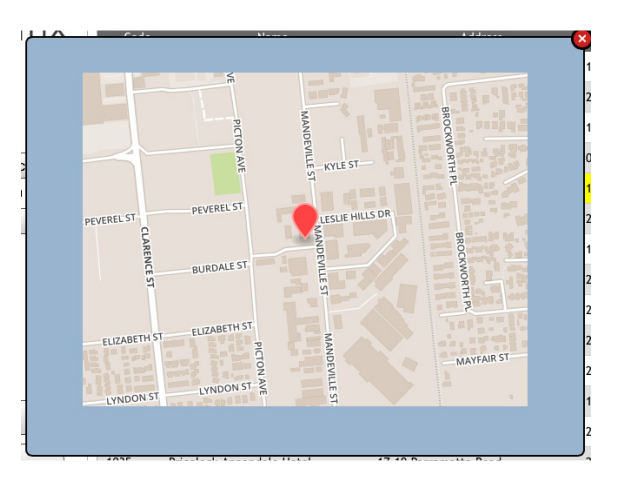

## **Time in Store Report**

The Time in store report is available under the **Activity** tab.

The Time in store report is available to Admin, Supervisors and field users. Data is restricted based on the level of access.

| opmotrix                    |                            |          |                |                   |                   |             |               |                 |         | 습 7 SAVED RE | PORTS : REI  | OQUEEN DEMO | 🌣 admin 🕚   | LOGOUT  | 🚔 ADMIN |
|-----------------------------|----------------------------|----------|----------------|-------------------|-------------------|-------------|---------------|-----------------|---------|--------------|--------------|-------------|-------------|---------|---------|
| opinelix                    | Sales Re                   | ports    | Surveys        | Promotions        | Objectives        | Merch       | Merch History | Activity        | Custom  |              |              |             |             |         |         |
| Activity                    | Time I                     | n St     | ore            |                   |                   |             |               |                 |         |              |              |             |             |         | Info    |
| Outlet Activity:            |                            |          |                |                   |                   |             |               |                 |         |              |              |             |             |         |         |
| Time In Store               |                            |          |                |                   |                   |             |               |                 |         |              |              |             |             |         |         |
|                             | Showing 37<br>No Filters A | result(  | s) between 01  | 1/03/2014 and 31  | /03/2014 (This A  | lonth)      |               |                 |         | 🖂 Email      | 😰 Save       | Export      | Print 3     | Show Fi | Iters   |
| Store Visit Summary         |                            | ppired.  |                |                   |                   |             |               |                 |         |              |              |             |             |         |         |
| Location Compliance         | Total time: 7              | d 05h 13 | 8m 41s - Avera | nge time: 04h 40r | m 54s - For: 37 m | esults      |               |                 |         |              |              |             |             |         |         |
| Call Coverage By Device     | Outlet ID                  | Out      | let Name       |                   |                   | Start Tim   | 0             | End Time        | De      | vice Login   | Visit Type   | Time Tak    | ien Loc     | sation  |         |
| Call Coverage By Supervisor | 1020 E                     | is Cole  | s Broadbeach   |                   | D                 | z 12/03/201 | 4 11:15       | 2/03/2014 11:1  | 17 Cub  | eDemo        | In Store     | 0:01:19     | <b>♀</b> Li | ocation | Dia     |
| Calling Cardes              | 1107                       | ia Pak I | N Save Hornby  |                   | D                 | £ 12/03/201 | 4 10:51       | 2/03/2014 11:0  | D1 Scot | tt           | In Store     | 0:10:44     | € Li        | ocation | Dia     |
| Ganing Garus.               | 1034 0                     | is Cour  | tdown Green    | lano              | Di                | a 12/03/201 | 4 10:24       | 2/03/2014 10:4  | 66 Ren  | 00           | Out of Store | 0:22:13     | Q Li        | ocation | Dia     |
| Calling Cards Log           | 1096                       | is Calte | x Balmoral     |                   | D                 | £ 12/03/201 | 4 09:19       | 2/03/2014 10:1  | 11 Rod  |              | In Store     | 0:51:51     | <b>♀</b> Li | ocation | Ria     |
|                             | 1111 0                     | ia Pak I | N Save Manger  | re                | D                 | £ 04/03/201 | 4 10:30       | 1/03/2014 12:1  | 16 Scot | tt           | In Store     | 169:45:51   | <b>♀</b> Li | ocation | Dia     |
| Calling Card Compliance     | 1069                       | is Ware  | house Newm     | arket             | D                 | £ 11/03/201 | 4 10:45       | 1/03/2014 10:4  | 46 Ren  | 60           | In Store     | 0:01:33     | € Li        | ocation | Ria     |
| Calling Cards Gallery       | 1034                       | ia Cour  | tdown Green    | lane              | D                 | £ 11/03/201 | 4 10:41       | 1/03/2014 10:4  | 45 Ren  | 60           | In Store     | 0:04:11     | € Li        | ocation | Dia     |
| contrast contery            | 1091                       | is Calte | x All Seasons  |                   | D                 | £ 11/03/201 | 4 10:12       | 1/03/2014 10:2  | 23 Rod  |              | In Store     | 0:10:42     | <b>♀</b> Li | ocation | Ria     |
| Calling Cards By Type       | 1064                       | ia Ware  | house Manuk    | au                | D                 | £ 10/03/201 | 4 15:54       | 0/03/2014 15:5  | 55 Ren  | 60           | Out of Store | 0:01:23     | <b>♀</b> Li | ocation | Dia     |
| Lunary Direct               | 1034                       | ia Cour  | tdown Green    | lane              | D                 | £ 10/03/201 | 4 15:29       | 0/03/2014 15:3  | 31 Ren  | 66           | In Store     | 0:01:12     | <b>♀</b> Li | ocation | Dia     |
| Journey Plan:               | 1035                       | ia Price | Lock Annand    | ale Hotel         | D                 | £ 07/03/201 | 4 11:57       | 7/03/2014 11:5  | 58 Dem  | 10           |              | 0:00:14     | ♀ Li        | ocation | Dig     |
| Journey Plan Compliance     | 1011                       | ia Cole  | s Albury       |                   | D                 | £ 06/03/201 | 4 12:41       | 6/03/2014 12:4  | 48 Dem  | 10           | In Store     | 0:07:13     | 💡 Li        | ocation | Dia     |
|                             | 1011                       | ia Cole  | s Albury       |                   | D                 | £ 06/03/201 | 4 12:18       | 6/03/2014 12:4  | 40 Dem  | 10           | In Store     | 0:22:19     | <b>♀</b> Li | ocation | Dig     |
| Journey Plan Maintenance    | 1069                       | is Ware  | house Newm     | arket             | D                 | £ 04/03/201 | 4 10:35       | 4/03/2014 10:3  | 38 Ren  | ee           | In Store     | 0:02:45     | 💡 Li        | ocation | Dig     |
| Outlet Contacts:            | 1098                       | is Calte | x Bayfair      |                   | D                 | £ 04/03/201 | 4 09:12       | 4/03/2014 09:1  | 14 Rod  |              | In Store     | 0:01:52     | € Li        | ocation | Dig     |
|                             | 1096                       | is Calte | x Balmoral     |                   | D                 | £ 03/03/201 | 4 17:11       | 13/03/2014 17:1 | 14 Rod  |              | In Store     | 0:02:42     | € Li        | ocation | Dia     |
| Contacts Maintenance        | 1036                       | ia Price | Lock Australia | an Hotel          | D                 | £ 03/03/201 | 4 17:07       | 13/03/2014 17:0 | 18 Rod  |              | In Store     | 0:01:31     | € Li        | ocation | Dig     |
|                             | 1034 0                     | ia Cour  | tdown Green    | lane              | D                 | £ 03/03/201 | 4 16:54       | 3/03/2014 16:5  | 56 Ren  | ee           | In Store     | 0:01:54     | € Li        | ocation | Dia     |
|                             | 1034 0                     | fit Cour | tdown Green    | lane              | D                 | £ 03/03/201 | 4 16:23       | 3/03/2014 16:3  | 30 Ren  | ee           | In Store     | 0:06:49     | € Li        | ocation | Dig     |

The right hand column indicates if the GPS location matches the stored geocode for that visit.

| <b>Tip:</b> Use the report filters<br>to show only in-store visits<br>and no other types of<br>custom visit types like<br>phone calls or Admin | Green Indicator  | The Start and End coordinates matched the outlets geocode                                                                   |  |  |  |  |
|----------------------------------------------------------------------------------------------------|------------------|----------------------------------------------------------------------------------------------------|--|--|--|--|
| visits.                                                                                                    | Orange Indicator | Either the Start or End coordinates<br>matched the outlets geocode, but the<br>other did not.                               |  |  |  |  |
|                                                                                                    | Red Indicator    | No coordinates matched the outlets geocode                                                                                  |  |  |  |  |
|                                                                                                    | Grey Indicator   | The outlet does not have a geocode, the GPS was not active on the device or the coordinates could not register at the time. |  |  |  |  |

#### **Time in Store Location Detail**

Select **Dig** on a store compliance to show map detail.

The green dot indicates the store while the green arrows show the start and end visit locations.

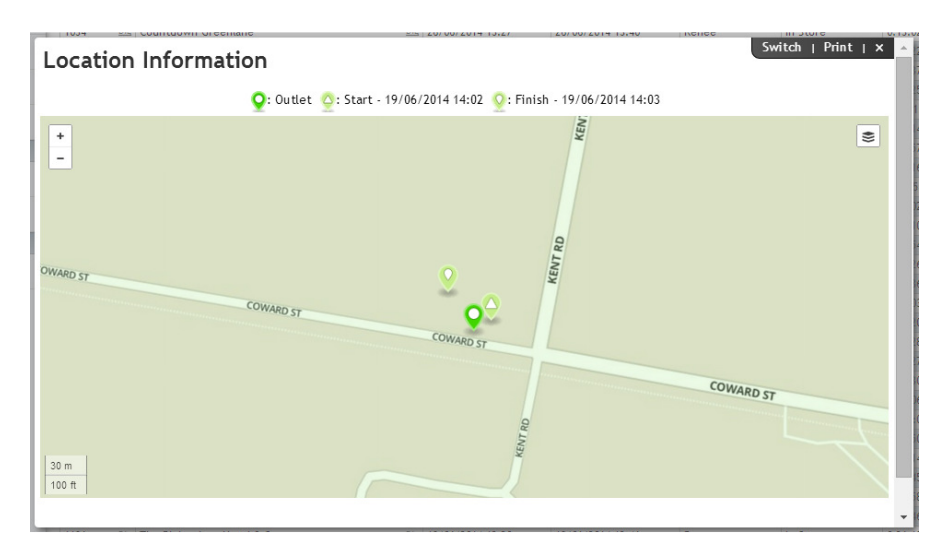

Select the **Outlet, Start** or **Finish** from the title bar to move the map to that location.

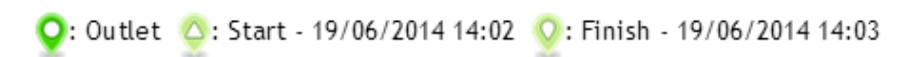

## **Location Compliance**

The Location Compliance report is available under the Activity tab.

The Location Compliance report is available only to **Administrator** and **Executive** logins.

|                             |                        |                                   |                           | 会71             | SAVED REPORTS \$ REDOUCEN DEMI | d 🌣 admin 😃 losout 🛔 admin         |
|-----------------------------|------------------------|-----------------------------------|---------------------------|-----------------|--------------------------------|------------------------------------|
| Č.                          | Sales Reports          | Surveys Promotions Object         | tives Merch Merch History | Activity Custom |                                |                                    |
| Activity                    | Location Co            | mpliance                          |                           |                 |                                | 2 10/0                             |
| Outlet Activity:            | Location of            | Inpliance                         |                           |                 |                                |                                    |
| Time In Store               | Showing 5 result(s) he | tween 01/03/2014 and 31/03/2014 ( | This Month)               |                 |                                |                                    |
| Store Visit Summary         | No Filters Applied.    |                                   |                           |                 | mail 😰 Save 🗋 Export           | A Print Show Filters               |
| Location Compliance         | Destandante            | T-14 0-14-1 15-14-                | Door Not Avefand          | Nat ComePart    | Constitute                     | Formalian                          |
| Call Coverage By Device     | CubeDemo               | fota outlet visits                | Die 4                     | Dig 2           | Dig 0                          | Dig 1%                             |
| Call Courses By Superviser  | Demo                   | 4                                 | Die 0                     | <u>Dig</u> 4    | Dig 0                          | <u>E18</u> 0%                      |
| Call Coverage by Supervisor | Renee                  | 20                                | Dig 0                     | Dia 12          | Diz 8                          | Die 40.0%                          |
| Calling Cards:              | Rod                    | 5                                 | Diz 0                     | Dia 5           | Diz 0                          | Dia 0%                             |
| Calling Cards Log           | Scott                  | 2                                 | Dix 0                     | Dig 2           | Diz 0                          | Ris 0%                             |
| Calling Card Compliance     | All                    | 37                                | Dia 4                     | Dia 25          | Dia 8                          | 11e 24.2%                          |
| Calling Cards Gallery       | Device Login           | Total Outlet Visits               | Lines Not Audited         | Not Compliant   | Compliant                      | Compliance                         |
| Calling Cards By Type       |                        |                                   |                           |                 |                                |                                    |
| Journey Plan:               |                        |                                   |                           |                 |                                |                                    |
| Journey Plan Compliance     |                        |                                   |                           |                 |                                |                                    |
| Journey Plan Maintenance    |                        |                                   |                           |                 |                                |                                    |
| Outlet Contacts:            |                        |                                   |                           |                 |                                |                                    |
| Contacts Maintenance        |                        |                                   |                           |                 |                                |                                    |
|                             |                        |                                   |                           |                 |                                |                                    |
|                             |                        |                                   |                           |                 | Onmetrix CMS                   | Version 4.0   © 2014 Oppretrix Ltd |

This report shows each device Login (field user), the total number of visits completed and totals of compliant and noncompliant visits. The compliance percentage is graphed in the right hand column.